#### Futaba

# T14SG/FX-22 ソフトウェアアップデート方法

#### T14SG/FX-22 は Futaba WEB サイト http://www.futaba.co.jp/ からデータをダウンロードして最新のソフトへ変更することができます。

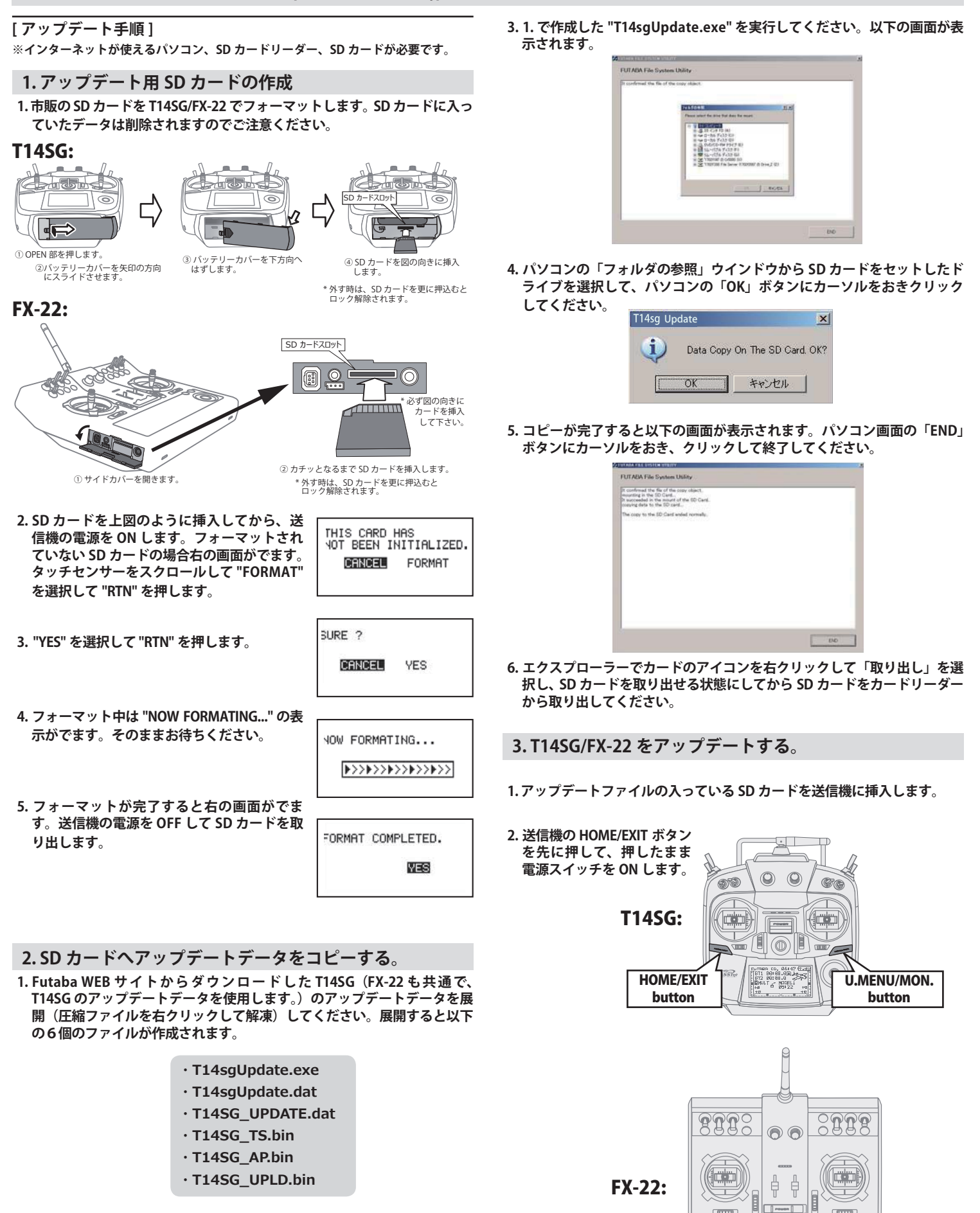

2. さきほどフォーマット した SD カードをパソコンの SD カードリーダーに 挿入します。

HOME/EXIT button

U.MENU/MON.

button

PROGRAM UPDATE START : PUSH MON . 3SEC 5. アップデートが完了すると "COMPLETED" が でます。送信機の電源を OFF します。

PROGRAM UPDATE COMPLETED

6.SD カードをとりだします。 4. U.MENU/MON. を3秒間押し続けるとアップ PROGRAM UPDATE デートがはじまります。しばらくお待ちくだ UP LOADING 7. 再度送信機を ON して、システムメニューのインフォメーションでバー さい。 ジョンが最新になっているのを確認してください。 インフォメーション 012050002 122920001 \_#DJ° (JPN スタートセレクト トレーナ 70日夕~~ 3月 ID デドィスプ<sup>®</sup> レイ ユーサドーネーム サウントド オートロック インフォメージョン SBUS サーホッ 小ページペヨン 2二 チイキ 5ートペサイズ こ#0 1973766 HZWセッティ T14SG/FX-22 音声ソフトのインストール方法 T14SG/FX-22 音声ソフトは Futaba WEB サイト http://www.futaba.co.jp/ からデータをダウンロードしてインストールすることができ ます。音声が不要の場合はインストールする必要はありません。 ■テレメトリーデータを音声で聞くためには T14SG/FX-22 に音声ソフトをインストールする必要があります。 ■本体ソフトと別に音声ソフトのインストールが必要です。音声ソフトは Futaba の WEB サイトからダウンロードします。 ■本体ソフトを V2.0 以降にアップデートしなければ音声ソフトは使用できません。 ■音声ソフトは日本語、英語があります。送信機にはどちらか1つしかインストールできません。 ■音声データを変更しても、送信機の表示言語は変わりません。 ■音声は送信機のイヤホンジャックに市販のφ3.5プラグのイヤホンを接続してください。それ以外から音声はでません。 ■インターネットが使えるパソコン、SD カードリーダー、SD カードが必要です。 ■本体のソフトウェアが Ver.4.x の場合、音声ソフト Ver.1 の音声データは再生できません。本体のソフトウェアを Ver.4.x にアップデートした後、音声データは Ver.2 をイ ンストールしてください。 [音声ソフトのインストール手順] 1. T14SG/FX-22 でフォーマットされた SD カードへ音声 2.T14SG/FX-22 に音声データをインストールする。 ソフトをコピーする。 1.音声データの入っている SD カードを T14SG/FX-22 に挿入します。 1. お持ちのパソコンで、Futaba WEB サイトからダウンロードした T14SG/ 2. T14SG/FX-22 の HOME/EXIT ボタンを先に押して、押したまま電源スイッ FX-22 の音声アップデートデータを展開(圧縮ファイルを右クリックして チをON します。 解凍)してください。展開すると以下の6個のファイルが作成されます。 3.数秒後に次の画面がでます。 **INSTALL SOUND** 日本語版: 英語版: START : PUSH MON. 3SEC T14sgInstallSoundJpn.exe T14sgInstallSoundEng.exe T14sgUpdate.dat T14sgUpdate.dat • T14SG\_INSTALL\_SOUND.dat · T14SG\_INSTALL\_SOUND.dat 4. U.MENU/MON. を3秒間押し続けるとインス INSTALL SOUND · T14sgSpeechJpn1.bin T14sgSpeechEng1.bin トールがはじまります。しばらくお待ちくだ INSTALLING T14sqSpeechJpn2.bin T14sqSpeechEnq2.bin さい。 T14sgSpeechJpn3.bin T14sgSpeechEng3.bin 5. 約16秒で画面のバーが終了し、再度スター 2. T14SG/FX-22 でフォーマット(前項参照)した SD カードをパソコンの INSTALL SOUND トします。そのままお待ちください。 SD カードリーダーに挿入します。 3.1. で作成した "T14sgInstallSound\*\*\*.exe"を実行してください。 4. パソコンの「フォルダの参照」ウインドウから SD カードをセットしたド 6.今度はバーがゆっくり進みます。 INSTALL SOUND ライブを選択して、パソコンの「OK」ボタンにカーソルをおきクリック INSTALLING してください。 7. 約2分ほど時間がかかります。絶対に電源を OFF しないでください。 5. コピーが完了したら、パソコン画面の「END」ボタンにカーソルをおき、 クリックして終了してください。 8. 完了したら(COMPLETED の表示) SD カード INSTALL SOUND をとりだします。 COMPLETED 6. エクスプローラーでカードのアイコンを右クリックして「取り出し」を選 択し、SD カードを取り出せる状態にしてから SD カードをカードリーダー 9. リンケージメニューのテレメトリーセッテイ から取り出してください。 のバージョンが変わっているのを確認してく ださい。 STORY (JPN) tota. 19-89 BD Ver. ナイセイカンカク -2-

#### Futaba. 1M23N27931

### T14SG/FX-22 ソフトウエアアップデート追加・変更内容 (バージョン 7.x)

このソフトウエアアップデートにより、次の機能が追加または変更されます。本セットに付属の取扱説明書を読み替 えてご使用ください。

#### 1. 電圧センサー SBS-01C 対応

**『SBS-01C』を選択します。** 

+0A

INH

OFF 【設定範囲】↓ キョウカイチ ~ +150A

やつりュウ

トケイホウ

ホキヨウカイチ

キシントドウ

<min/max>

(対応モデルタイプ:全モデルタイプ)

電流センサー SBS-01C(別売)に対応しました。 電流センサー を機体に搭載、接続すると動力用バッテリーなどの電流・電圧・ 消費容量を表示することができます。詳細は、センサーの説明 書をご覧ください。

登録には、下記の登録可能スロットから始まる連続した3スロッ トの空きスロットが必要です。

| 登録可能 | 1,  | 2, 3, | 4,  | 5,  | 8, 9, | 10, | 11, | 12, | 13, | 16, | 17, | 18, | 19, |
|------|-----|-------|-----|-----|-------|-----|-----|-----|-----|-----|-----|-----|-----|
| スロット | 20, | 21,   | 24, | 25, | 26,   | 27, | 28, | 29  |     |     |     |     |     |

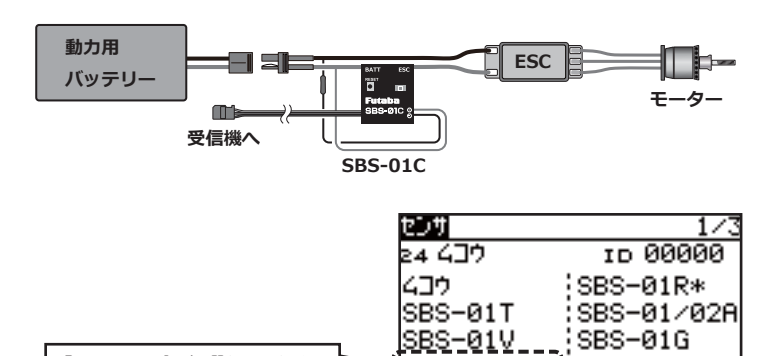

1/2

+0A

+0A

+100A

<u>SBS-01C</u>

\*Dりュウ

↓≠∃ウカイチ

シントやウ

オンセイ

**↓ケイホウ** 

SBS-01S

INH

OFF

INH

【設定範囲】-150A ~↑ キョウカイチ

2/2

+0A

#### 2. 高度センサー SBS-02A 対応 (対応モデルタイプ:全モデルタイプ)

高度センサー「SBS-02A」に対応するため、「SBS-01A」の高 度とバリオメータの表示を 0.1m 単位の表示に変更しました。 これに伴い、センサー名を「SBS-01/02A」に変更しました。 ※ アラーム設定の表示は 0.1m 単位ですが、設定は、これまで 通り1m単位です。

※「SBS-01A」をお使いの場合、0.1mの桁は常に「0」となります。

| センサ     | 1/3        |         |
|---------|------------|---------|
| 24 437  | ID 00000   |         |
| 437     | SBS-01R*   |         |
| SBS-01T | SBS-01/02A | センサー名変更 |
| SBS-01V | SBS-01G    |         |
| SBS-01C | SBS-01S    |         |

|             | テレストリー                | ៕ | 2/2 |
|-------------|-----------------------|---|-----|
|             | 3 3 7 1               |   |     |
| SBS-02A に対応 | 585-01/02A            |   |     |
| センサー名変更     | 3111742-9             |   |     |
|             | +0.0M/S<br>SBS-01/02A |   |     |

| 30k*                          | 1/2               |             |
|-------------------------------|-------------------|-------------|
| <pre><min max=""></min></pre> | ( +0.0 m);        | SBS-02A に対応 |
| (+0.0 m                       | +0.0 m];          | センサー名変更     |
| the IN                        | H                 | I           |
| ↑≠∃ウカイチ (***                  | <u>+200.0 m</u> ; | アラーム設定は     |
| TECHNO UFI                    | F                 | 1m 単位       |

| ∩** リオ <i>ヌー</i> タ            | 1/4              |             |
|-------------------------------|------------------|-------------|
| <pre><min max=""></min></pre> | +0.0m/s          | SBS-02A に対応 |
| +0.0m/s                       | +0.0m/s          | センサー名変更     |
| トケイホウ                         | INH              |             |
| <b>トキヨウカイチ</b>                | <u>+0.0m/s</u> ; | アラーム設定は     |
| キシントドウ                        | OFF              | 1m/s 単位     |

| テッシアツ            |            | 1/2          | デドンアツ                |              | 2/2                   |
|------------------|------------|--------------|----------------------|--------------|-----------------------|
| KMINZMA:<br>Ø.   | x><br>.0V  | 0.0V<br>0.0V | ↓ケイホウ<br>↓≠∃ウカイチ     | INH          | 1.00                  |
| ↑ケイホウ<br>↑≠∃ウカイチ | INH        | (50.0V       | ಳಿಖರಿಗಿಳಿದೆ.<br>ಸಲಕಗ | OFF<br>INH   | /                     |
| 1901×10          | OFF        |              |                      |              | $ \rightarrow \vdash$ |
| 【設定範囲】           | ↓ キョウカイチ ~ | ~ +70.0V     | 【設定範囲】               | 0.0V ~ ↑ ‡э' | <br>ウカイチ              |

| ヨウリョウ   |        |            | 1/2       | ヨウリョウ        |      |             | 27                | 2 |
|---------|--------|------------|-----------|--------------|------|-------------|-------------------|---|
| KMIN/M  | ax>    |            | +0mAh     | <b>↓ケイホウ</b> |      | INH         |                   |   |
| +6      | 3mAh   |            | +0mAh     | ↓≠∃ウカイ       | Ŧ    |             | +0mAł             | ļ |
| トケイホウ   |        | <u>INH</u> |           | 4901446      | ,    | OFF         | ٨                 |   |
| ↑≠∃ウカイチ |        | +4,        | 000mAh    | オンセイ         |      | INH         | 1\                |   |
| キシントやウ  |        | OFF        | <u>∧</u>  |              |      |             | $\longrightarrow$ |   |
| 【設定範囲】  | ↓ キョウカ | f∼ +       | 32,000mAh | 【設定範囲        | ]] - | 32,000mAh ~ | ~ ↑ キョウカイチ        | 7 |

# 3. エアブレーキ

# (対応モデルタイプ:飛行機)

従来のオフセット・モードに加え、リニア・モードを追加しま した。 スティックやレバーで、エアブレーキを操作できます。 操作開始ポイントの設定が可能で、このポイント以下でエアブ レーキが動作します。

スティックなどの エアブレーキ量 操作で をリニアに操作 モード切替ボタンが追加されました。 **OFS**: 従来のオフセット・モード LIN: 追加されたリニア・モード エアフッレーキ 277 аст INH -- <u>0FS</u>ідер-к ø AIL 0 FLAP 0 ELE 0 オートスイッチ RUD オフセット・モードの画面 エアーブレーキが動作開始するス ティックやレバーの操作位置を設 定します。 エアフドレーキ 272 <>内は現在の位置を表示します。 <u>аст INH -- LIN деф-к</u> J1, J4, LD, RD は、左端が 0% Й で右端が100%となります。 205 0 x < 0%> AIL ø FLAP J3, LS, RS, SA  $\sim$  SH a, .12 上側で100%,センターで50%、 ø ELE 下側が0%となります。 0 iR 75 \_irud エアーブレーキを操作するスティックやレ イーを設定します。オフシャント・モードからリニア・モードに切り替えた時、スティック・モードがモード1の場合は J2 が、モー ド2の場合はJ3が初期設定されます。 操作開始位置の設定例 J2: < 50% >の場合

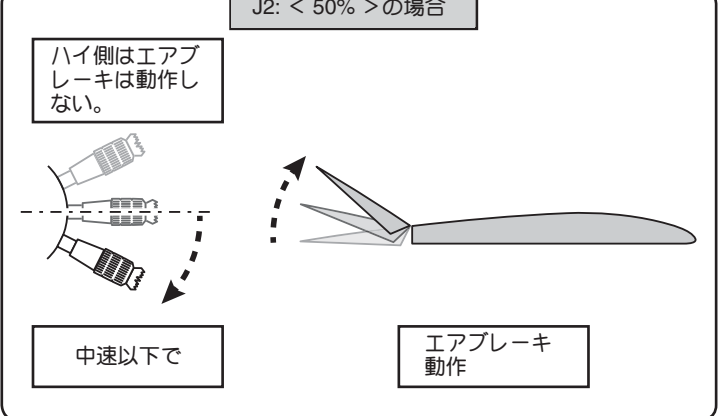

## 4. キャンバー・ミックス (対応モデルタイプ:飛行機・グライダー)

キャンバー・ミックス設定画面に、キャンバー・ファンクショ ンの3ポイント・カーブ設定画面(D/R 画面)を直接呼び出す ボタンを追加しました。

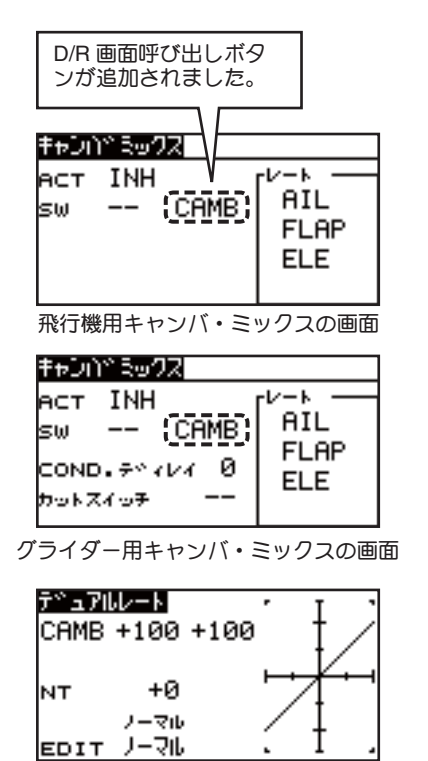

キャンバの3ポイント・カーブ設定(グライダー用画面)

#### 5. PowerBox ESC 用テレメトリ機能の不具合を修正

① HOLD の表示値が間違っていた不具合を修正。

- ② リンケージ・メニューの "センサ"にある "トウロク" コマンドを実行すると、センサー登録に十分な空きスロットがあるにもかかわらず、" アキ スロット カ アリマセン "のエラーが発生する場合がある不具合を修正。
- ③ センサー登録メニューの " サイハイチ " コマンドを実行する と、コマンド動作が終了しない場合がある不具合を修正。

●本書の内容の一部または全部を無断で転載することはおやめください。●本書の内容に関しては将来予告なしに変更することがあります。●本書の内容は万全を期して作成していますが、万一ご不明の点や誤り、記載もれな どお気づきの点がございましたら弊社までご連絡ください。●お客様が機器を使用された結果につきましては、責任を負いかねることがございますのでご了承ください。●本書に記載されている会社名および製品名は、各社の 商標または登録商標です。